# ARPC DEVELOPMENTAL EDUCATION SCHOOL BOARD APPLICATION USER GUIDE

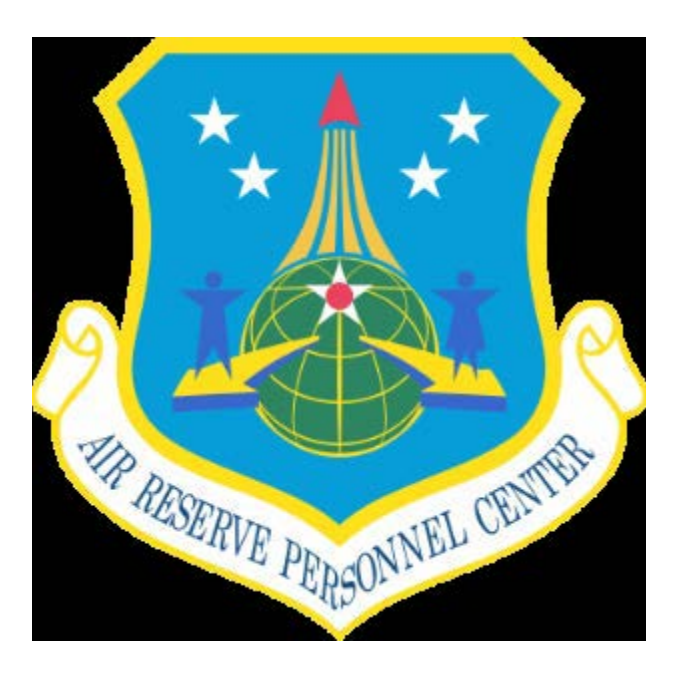

| Table of | Contents |
|----------|----------|
|----------|----------|

| 1. EDEB                                                    |
|------------------------------------------------------------|
| 1.1. Applicant                                             |
| 1.2. Rater                                                 |
| 1.3. Additional Rater                                      |
| 1.4. MPS/RIO/MAJCOM                                        |
| 1.5. Group Superintendent/Command Chief5                   |
| Table 1. EDEB Routing Sequence Table                       |
| 2. RSSB                                                    |
| 2.1. Applicant                                             |
| 2.2. Rater                                                 |
| 2.3. MPS/RIO/MAJCOM                                        |
| 2.4. Senior Rater                                          |
| Table 2.    RSSB Routing Sequence Table    9               |
| 3. RDEDB                                                   |
| 3.1. Applicant                                             |
| 3.2. Rater                                                 |
| 3.3. MPS/RIO/MAJCOM11                                      |
| 3.4. Senior Rater                                          |
| Table 3. RDEDB Routing Sequence Table                      |
| 4. myPers Screenshots (How to find the school application) |
| 4.1. EDEB/RSSB/RDEDB myPers Action Request Tab             |
| 4.2. EDEB/RSSB/RDEDB myPers Application Link               |

# **1. Enlisted Developmental Education Board (EDEB)**

## 1.1. APPLICANT.

- □ Log into your vPC Dashboard through myPers
- Apply through vPC Dashboard under the "Action Requests" tab
- □ Click on Air Reserve just below "Action Requests" tab
- □ Click on the "Enlisted Development Education Board (EDEB)" application link (on the right side toward the bottom under the "Force Development" header)
- □ Complete/Confirm Personal Information:
- □ Select your desired course(s)
- $\Box$  Complete the Justification box

**Note:** Comments should include applicant's desire to attend a specific course and the utility of their attendance at that course as a minimum. Recommend addressing the following areas to the selection board in a clear, concise bullet format (limit 1500 characters): Potential for academic success, potential as a Reserve ambassador, and future leadership potential, and an assessment of the AFR's Return on Investment from course attendance. Addressing each of these areas provides the board with a self-assessment and will assist the board with selecting the right student for the right class at the right time. Ultimately, the board is looking for a clear explanation on why placement in a particular school in this selection cycle is best for the Air Force Reserve and the applicant's professional development.

- □ Select Yes or No for "Alternative Dates" and fill-in "Initial" block
- □ Attach all required documents as applicable (PDF format is mandatory):
  - o Individual Fitness Assessment History Report
  - Waiver request letter(s) as applicable
- □ Select your Rater in the following manner:
  - Click on the "Select Account" button
  - Type in the Rater's Last and First Name
  - Click Search
  - Highlight the Rater's name
  - o Click Select
- □ Click Submit to forward application to Rater IAW the <u>routing sequence table</u>

#### **1.2. RATER.**

- □ Access the member's application by logging on to vPC Dashboard under the "Worklist" tab
- Double click on the EDEB Applicant to open individual application record
- □ Review applicant's information:
  - School choices and ranking
  - Attachments (individual fitness assessment history report, waiver request letters if applicable, and course pre-requisite requirements, if applicable)
  - o Justification
- □ Make recommendations by filling out the required fields in the "Your Coordination" section
- □ Complete Rater Comments section

**Note:** Comments should include the Rater's assessment of the member as an appropriate candidate for the selected school(s) and how the Rater feels the member will be able to utilize the knowledge gained from the school(s). Recommend addressing the following areas to the selection board in a clear, concise bullet format (limit 1500 characters): Assessment of the member's potential for academic success, potential as a Reserve ambassador, future leadership potential, and assessment of AFR's Return on Investment from sending this member to the specified course. Although not mandatory, it is recommended that raters provide stratification for

specified schools from within the unit's applicant pool (example "My #1/5 applicants for NATO Orientation"). Ultimately, the board is looking for a clear push from the commander that explains why placing this individual in a particular school in this selection cycle is best for the Air Force Reserve and the applicant's professional development.

- □ Type in Length of Supervision (number of years/months)
- Mark appropriate answer for: "Consider this member an appropriate candidate for
   o School(s) desired." (Yes/No)
- □ Complete your personal information
- □ In the "Next Coordination" block, select the Additional Rater role from the drop down menu
- Click Submit to route the application to the Second Level Review IAW the <u>routing sequence table</u>

#### **1.3. ADDITIONAL RATER.**

- Access the member's application by logging on to vPC Dashboard under the "Worklist" tab
- Double click on the EDEB Applicant to open individual application record
- □ Review applicant's information:
  - School choices and ranking
  - Attachments (individual fitness assessment history report, waiver request letters if applicable, and course pre-requisite requirements, if applicable)
  - o Justification
- □ Make recommendations by filling out the required fields in the "Your Coordination" section
- □ Complete Rater Comments section
  - **Note:** Comments should include the Rater's assessment of the member as an appropriate candidate for the selected school(s) and how the Rater feels the member will be able to utilize the knowledge gained from the school(s). Recommend addressing the following areas to the selection board in a clear, concise bullet format (limit 1500 characters): Assessment of the member's potential for academic success, potential as a Reserve ambassador, future leadership potential, and assessment of AFR's Return on Investment from sending this member to the specified course. Although not mandatory, it is recommended that raters provide stratification for specified schools from within the unit's applicant pool (example "My #1/5 applicants for NATO Orientation"). Ultimately, the board is looking for a clear push from the commander that explains why placing this individual in a particular school in this selection cycle is best for the Air Force Reserve and the applicant's professional development.
- □ Type in Length of Supervision (number of years/months)
- □ Mark appropriate answer for: "Consider this member an appropriate candidate for
  - o School(s) desired." (Yes/No)
- □ Complete your personal information
- □ In the "Next Coordination" block, select the MPS role from the drop down menu
- Click Submit to route the application to the Third Level Quality Review IAW the <u>routing sequence</u> <u>table</u>

#### 1.4. MPS MANAGERS, RIO DET, MAJCOM/A1.

These roles have the responsibility to review all applications to ensure accuracy and completeness as well as ensuring proper coordination IAW the <u>routing sequence table</u>. Once the review is complete, the application will be forwarded to the member's Group Superintendent or Wing CCC).

- Access the member's application by logging on to vPC Dashboard under the "Worklist" tab
- Double click on the EDEB Applicant to open individual application record
- □ Review applicant's eligibility information and school choices applications
- □ Review Rater's/Additional Rater's coordination for completeness and ensure there are comments
- □ Mark appropriate answer for: "AFFMS attachment is viewable and has been verified"

- □ Mark appropriate answer for: "Waivers attachment is viewable and has been verified"
- □ In the "Next Coordination" block:
  - o Select role of: Group Superintendent/Command Chief from the drop down
  - Click on the "Select Account" button
  - Type in the Last and First Name (Group Superintendent/Command Chief or Equivalent identified on member's application)
  - o Click Search
  - o Highlight the Group Superintenendt or Command Chief's Name
  - o Click Select
- Click Submit to route the application to the Fourth Level Review IAW the <u>routing sequence table</u>

#### 1.5. GROUP SUPERINTENDENT/COMMAND CHIEFS.

- Access the member's application by logging on to vPC Dashboard under the "Worklist" tab
- Double click on the EDEB Applicant to open individual application record
- □ Review applicant's school choices and justification
- □ Review Rater and Additional Rater's recommendation
- □ Make recommendations by filling out the required fields in the "Your Coordination" section **Note:** This role reviews the application and provides final endorsement for each applicant before submitting to ARPC.
- □ Select Do/Do Not support members attendance at the school(s) requested and provide reason
- □ Mark appropriate answer for : "Member is eligible and meets all requirements, including prerequisites and Air Force quality control standards"
- □ Complete your personal information
- □ In the "Next Coordination" block, select role of "ARPC"
- □ Click Submit to route the application to the Final Level of routing IAW the <u>routing sequence</u> <u>table</u>

| ROUTING SEQUENCE BY MEMBER STATUS AND COORDINATED ROLE                 |                           |                                      |                                               |                                    |                                |
|------------------------------------------------------------------------|---------------------------|--------------------------------------|-----------------------------------------------|------------------------------------|--------------------------------|
| ROUTING<br>SEQUENCE                                                    | <u>1st Level</u><br>Rater | <u>2nd Level</u><br>Additional Rater | <u>3<sup>rd</sup> Level</u><br>Quality Review | <u>4th Level</u><br>Final Approval | <u>5th Level</u><br>Completion |
| SQ/GP/WG Level<br>TR/AGR/ART                                           | Rater                     | Additional Rater                     | MPS                                           | Group Supt<br>or Wg/CCC            | HQ ARPC                        |
| NAF<br>TR/AGR/ART                                                      | Rater                     | Additional Rater                     | CSS                                           | NAF/CCC<br>or<br>Group Supt        | HQ ARPC                        |
| IMA<br>(All Organizations)                                             | Rater                     | Additional Rater                     | RIO Detachment                                | RIO/CEM                            | HQ ARPC                        |
| RIO Detachment<br>AGR/IMA                                              | Rater                     | Additional Rater                     | CSS                                           | RIO/CEM                            | HQ ARPC                        |
| HQ RIO<br>AGR                                                          | Rater                     | Additional Rater                     | CSS                                           | RIO/CEM                            | HQ ARPC                        |
| HQ ARPC<br>AGR                                                         | Rater                     | Additional Rater                     | CSS                                           | ARPC/CCC                           | HQ ARPC                        |
| AFRC                                                                   | Rater                     | Additional Rater                     | CSS                                           | AFRC/CCC                           | HQ ARPC                        |
| AF/RE, HAF,<br>Combatant Command<br>& Other DOD agencies<br>TR/AGR/ART | Rater                     | Additional Rater                     | MAJCOM/A1                                     | AFRC/CCC                           | HQ ARPC                        |

# Table 1. EDEB Routing Sequence for Applications

### Additional Information:

- 1. Routing should closely emulate the evaluations routing chain.
- 2. Coordinators must choose the applicable name assigned to these roles
  - a. AFRC/CCC
  - **b.** ARPC/CCC
  - c. RIO/CEM
- 3. RIO Detachment/RMG Program Manager role may still be applicable/viewable to some members due to coding issues.

# 2. Reserve School Selection Board (RSSB)

## 2.1. APPLICANT.

- □ Log into your vPC Dashboard through myPers
- □ Apply through vPC Dashboard under the "Action Requests" tab
- □ Click on Air Reserve just below "Action Requests" tab
- □ Click on the "Reserve School Selection Board (RSSB)" application link (on the right side toward the bottom under the "Force Development" header)
- □ Complete/Confirm Personal Information:
- □ Select your desired course(s)
- $\Box$  Complete the Justification box

**Note:** Comments should include applicant's desire to attend a specific course and the utility of their attendance at that course as a minimum. Recommend addressing the following areas to the selection board in a clear, concise bullet format (limit 1500 characters): Potential for academic success, potential as a Reserve ambassador, and future leadership potential, and an assessment of the AFR's Return on Investment from course attendance. Addressing each of these areas provides the board with a self-assessment and will assist the board with selecting the right student for the right class at the right time. Ultimately, the board is looking for a clear explanation on why placement in a particular school in this selection cycle is best for the Air Force Reserve and the applicant's professional development.

- □ Select Yes or No for "Alternative Dates" and fill-in "Initial" block
- □ Attach all required documents as applicable (PDF format is mandatory):
  - o Individual Fitness Assessment History Report
  - Waiver request letter(s) as applicable
  - Select your Rater in the following manner:
    - o Click on the "Select Account" button
    - Type in the Rater's Last and First Name
    - o Click Search
    - Highlight the Rater's name
    - Click Select
- □ Ensure Signature & Date Submitted block is correctly auto-populated
- □ Click Submit to forward application to Rater IAW the <u>routing sequence table</u>

### 2.2. RATER.

- □ Access the member's application by logging on to vPC Dashboard under the "Worklist" tab
- Double click on the RSSB Applicant to open individual application record
- □ Review applicant's information:
  - School choices and ranking
  - Attachments (individual fitness assessment history report, waiver request letters if applicable, and course pre-requisite requirements, if applicable)
  - Applicants Justification
- □ Make recommendations by filling out the required fields in the "Your Coordination" section Note: Comments should include the Rater's assessment of the member as an appropriate candidate for the selected school(s) and how the Rater feels the member will be able to utilize the knowledge gained from the school(s). Recommend addressing the following areas to the selection board in a clear, concise bullet format (limit 1500 characters): Assessment of the member's potential for academic success, potential as a Reserve ambassador, future leadership potential, and assessment of AFR's Return on Investment from sending this member to the specified course. Although not mandatory, it's recommended that raters provide stratification for specified schools from within the unit's applicant pool (example "My #1/5 applicants for IDE").

Ultimately, the board is looking for a clear push from the commander that explains why placing this individual in a particular school in this selection cycle is best for the Air Force Reserve and the applicant's professional development.

- □ Type in Length of Supervision (number of years/months)
- □ Mark appropriate answer for: "Consider this officer an appropriate candidate for School(s) desired" (Yes/No)
- □ Complete your personal information
- □ Select applicant's Senior Rater in the following manner:
  - Click on the "Select Account" button
  - Type in the Rater's Last and First Name
  - Click Search
  - Highlight the Rater's name
  - o Click Select
- □ In the "Next Coordination" block, select the MPS Management, RIO Detachment, or MAJCOM A1 role
- □ Click Submit to route the application to the Second Level Quality Review IAW the <u>routing</u> <u>sequence table</u>

#### 2.3. MPS MANAGERS, RIO DET, MAJCOM/A1.

These roles have the responsibility to review all applications to ensure accuracy and completeness as well as ensuring proper coordination IAW the table sequencing below. Once the review (2nd Level) is complete, the application will be forwarded to the member's Senior Rater (Wing CC or Equivalent).

- Double click on the RSSB Applicant to open individual application record
- □ Review applicant's eligibility information and school choices applications
- □ Review Rater's coordination for completeness and ensure there are comments
- □ Add pertinent information within the Comments box
- □ Insert any comments for the Developmental Education team within the ARPC Remarks box
- □ Mark appropriate answer for: "AFFMS attachment is viewable and has been verified"
- □ Mark appropriate answer for: "BIO attachment is viewable and has been verified"
- □ Mark appropriate answer for: "DLPT attachment is viewable and has been verified"
- □ Mark appropriate answer for: "GRE/GMAT Scores attachment is viewable and has been verified"
- □ Mark appropriate answer for: "Waivers attachment is viewable and has been verified"
- □ In the "Next Coordination" block, select role of Senior Rater from the drop-down
- Click Submit to route the application to the Third Level of routing IAW the routing sequence table

#### 2.4. SENIOR RATER (Wg/CC, Directorate O-6, HQ ARPC/CC, HQ RIO/CC).

- Access the member's application by logging on to vPC Dashboard under the "Worklist" tab
- Double click on the RSSB Applicant to open individual application record
- □ Review applicant's school choices and justification
- □ Review Rater's recommendation
- Make recommendations by filling out the required fields in the "Your Coordination" section Note: At a minimum, comments should specify why the Wing CC or Equivalent concurs or nonconcurs with the applicant's desire to attend a specific course. Recommend addressing the following areas to the selection board in a clear, concise bullet format (limit 1500 characters): Assessment of the member's potential for academic success, potential as a Reserve ambassador, and future leadership potential; assessment of AFR's Return on Investment from sending the member to the specified course; recommend providing stratification for specified schools from within the unit's applicant pool (example "My #1/5 applicants for IDE"). Ultimately, the board is

looking for a clear push from the commander that explains why placing this individual in a particular school in this selection cycle is best for the Air Force Reserve and the applicant's professional development.

- □ Fill out Step 1: Select Do/Do Not support this Officer's attendance at the schools requested and provide reason for answer
- □ Fill out Step 2: Officer is rated as my number\_ of\_ of those nominated
- □ Fill out Step 3: After school I recommend him/her for the following assignment
- □ Mark appropriate answer for: "Member is eligible and meets all requirements, including prerequisites and Air Force quality control standards."
- □ Complete your personal information
- Upload any applicable Coordination Attachments (e.g. signed waiver)
- □ In the "Next Coordination" block, select role of "ARPC
- Click Submit to route the application to the Final Level of routing IAW the <u>routing sequence</u> <u>table</u>

| ROUTING SEQUENCE BY MEMBER STATUS AND COORDINATED ROLE                    |           |                |                                  |                    |
|---------------------------------------------------------------------------|-----------|----------------|----------------------------------|--------------------|
| <b>ROUTING SEQUENCE</b>                                                   | 1st Level | 2nd Level      | 3rd Level                        | <b>Final Level</b> |
| SQ/GP/WG Level<br>TR/AGR/ART                                              | Rater     | MPS            | Wg/CC or<br>Equivalent           | ARPC               |
| IMA<br>(All Organizations)                                                | Rater     | RIO Detachment | Directorate O-6<br>or Equivalent | ARPC               |
| NAF<br>TR/AGR/ART                                                         | Rater     | CSS            | Directorate O-6<br>or Equivalent | ARPC               |
| ARPC                                                                      | Rater     | CSS            | HQ ARPC CC                       | ARPC               |
| HQ RIO and RIO Det<br>AGR                                                 | Rater     | CSS            | HQ RIO CC                        | ARPC               |
| AFRC                                                                      | Rater     | CSS            | Directorate O-6<br>or Equivalent | ARPC               |
| AF/RE, HAF, Combatant<br>Command, and Other DOD<br>Agencies<br>TR/AGR/ART | Rater     | MAJCOM/A1      | Directorate O-6<br>or Equivalent | ARPC               |

#### Table 2. RSSB Routing Sequence for Applications

#### **Additional Information:**

- 1. If the Rater is also the Senior Rater (Wing CC or Equivalent), the 3rd level routing does not apply. Also, the Rater must select the yes he/she is also the Senior Rater and follow the appropriate steps for the Senior Rater role.
- 2. Wing Commanders will serve as Senior Rater for all applicants at SQ/GP/WG Level, unless the unit is a direct report to the NAF, in which case the Final Endorser will be the first O-6 in the applicant's rating chain.
- 3. NAF/CC coordination is only required on applications for members who are assigned to a NAF staff position.
- 4. Members assigned to a Combatant Command will route their applications at the lowest level to achieve coordination through at least one O-6 in their chain.

# **3.** Reserve Developmental Education Designation Board (RDEDB)

### **3.1. APPLICANT.**

- □ Log into your vPC Dashboard through myPers
- □ Apply through vPC Dashboard under the "Action Requests" tab
- □ Click on Air Reserve just below "Action Requests" tab
- □ Click on the "Reserve Developmental Education Designation Board (RDEDB)" application link (on the right side toward the bottom under the "Force Development" header)
- □ Complete/Confirm Personal Information:
- $\Box$  Select your desired course(s)
- $\Box$  Complete the Justification box

**Note:** Comments should include applicant's desire to attend a specific course and the utility of their attendance at that course as a minimum. Recommend addressing the following areas to the selection board in a clear, concise bullet format (limit 1500 characters): Potential for academic success, potential as a Reserve ambassador, and future leadership potential, and an assessment of the AFR's Return on Investment from course attendance. Addressing each of these areas provides the board with a self-assessment and will assist the board with selecting the right student for the right class at the right time. Ultimately, the board is looking for a clear explanation on why placement in a particular school in this selection cycle is best for the Air Force Reserve and the applicant's professional development.

- □ Select Yes or No for "Alternative Dates" and fill-in "Initial" block
- □ Attach all required documents as applicable (PDF format is mandatory):
  - o Individual Fitness Assessment History Report
  - Waiver request letter(s) as applicable
- □ Select your Rater in the following manner:
  - Click on the "Select Account" button
  - Type in the Rater's Last and First Name
  - o Click Search
  - Highlight the Rater's name
  - o Click Select
- □ Ensure Signature & Date Submitted block is correctly auto-populated
- Click Submit to forward application to Rater IAW the routing sequence table

#### **3.2. RATER.**

- Access the member's application by logging on to vPC Dashboard under the "Worklist" tab
- Double click on the RDEDB Applicant to open individual application record
- □ Review applicant's information:
  - School choices and ranking
  - Attachments (individual fitness assessment history report, waiver request letters if applicable, and course pre-requisite requirements, if applicable)
  - o Justification
- □ Make recommendations by filling out the required fields in the "Your Coordination" section **Note:** Comments should include the Rater's assessment of the officer as an appropriate candidate for the selected school(s) and how the Rater feels the member will be able to utilize the knowledge gained from the school(s). Recommend addressing the following areas to the selection board in a clear, concise bullet format (limit 1500 characters): Assessment of the member's potential for academic success, potential as a Reserve ambassador, future leadership potential, and assessment of AFR's Return on Investment from sending this member to the specified course. Although not mandatory, it is recommended that raters provide stratification for

specified schools from within the unit's applicant pool (example "My #1/5 applicants for IDE"). Ultimately, the board is looking for a clear push from the commander that explains why placing this individual in a particular school in this selection cycle is best for the Air Force Reserve and the applicant's professional development.

- □ Type in Length of Supervision (number of years/months)
- □ Mark appropriate answer for: "Consider this officer an appropriate candidate for
  - o School(s) desired." (Yes/No)
- □ Complete your personal information
- □ Select applicant's Senior Rater in the following manner:
  - Click on the "Select Account" button
  - o Type in the Rater's Last and First Name
  - o Click Search
  - Highlight the Rater's name
  - Click Select
- □ In the "Next Coordination" block, select the MPS Management, RIO Detachment, or MAJCOM A1 role
- □ Click Submit to route the application to the Second Level Quality Review IAW the <u>routing</u> <u>sequence table</u>

#### 3.3. MPS MANAGERS, RIO DET, MAJCOM/A1.

These roles have the responsibility to review all applications to ensure accuracy and completeness as well as ensuring proper coordination IAW the table sequencing below. Once the review (2nd Level) is complete, the application will be forwarded to the member's Senior Rater (Wing CC or Equivalent).

- Double click on the RDEDB Applicant to open individual application record
- □ Review applicant's eligibility information and school choices
- □ Review Rater's coordination for completeness and ensure there are comments
- □ Add pertinent information within the Comments box
- □ Insert any comments for the Developmental Education team within the ARPC Remarks box
- □ Mark appropriate answer for: "AFFMS attachment is viewable and has been verified"
- □ Mark appropriate answer for: "BIO attachment is viewable and has been verified"
- □ Mark appropriate answer for: "DLPT attachment is viewable and has been verified"
- □ Mark appropriate answer for: "GRE/GMAT Scores attachment is viewable and has been verified"
- □ Mark appropriate answer for: "Waivers attachment is viewable and has been verified"
- □ In the "Next Coordination" block, select role of Senior Rater from the drop-down
- Click Submit to route the application to the Third Level of routing IAW the routing sequence table

#### 3.4. SENIOR RATER.

- □ Access the member's application by logging on to vPC Dashboard under the "Worklist" tab
- Double click on the RDEDB Applicant to open individual application record
- □ Review applicant's school choices and justification
- □ Review Rater's recommendation
- Make recommendations by filling out the required fields in the "Your Coordination" section
   Note: At a minimum, comments should specify why the Wing CC or Equivalent concurs or non concurs with the applicant's desire to attend a specific course. Recommend addressing the
   following areas to the selection board in a clear, concise bullet format (limit 1500 characters):
   Assessment of the member's potential for academic success, potential as a Reserve ambassador,
   and future leadership potential; assessment of AFR's Return on Investment from sending the
   member to the specified course; recommend providing stratification for specified schools from

within the unit's applicant pool (example "My #1/5 applicants for IDE"). Ultimately, the board is looking for a clear push from the commander that explains why placing this individual in a particular school in this selection cycle is best for the Air Force Reserve and the applicant's professional development.

- Fill out Step 1: Select Do/Do Not support this Officer's attendance at the schools
   Requested and provide reason for answer
- □ Fill out Step 2: Officer is rated as my number\_ of\_ of those nominated
- □ Fill out Step 3: After school I recommend him/her for the following assignment
- □ Mark appropriate answer for: "Member is eligible and meets all requirements, including prerequisites and Air Force quality control standards."
- □ Complete your personal information
- Upload any applicable Coordination Attachments (e.g. signed waiver)
- □ In the "Next Coordination" block select role of "ARPC"
- Click Submit to route the application to the Final Level of routing IAW the <u>routing sequence</u> <u>table</u>

| Routing Sequence by Member Status and Coordinated Role                  |           |                |              |                    |
|-------------------------------------------------------------------------|-----------|----------------|--------------|--------------------|
| *ROUTING SEQUENCE                                                       | 1st Level | 2nd Level      | 3rd Level    | <b>Final Level</b> |
| SQ/GP/WG Level<br>TR/AGR/ART                                            | Rater     | MPS            | Senior Rater | ARPC               |
| IMA<br>(All Organizations)                                              | Rater     | RIO Detachment | Senior Rater | ARPC               |
| HQ RIO & RIO Det<br>AGR                                                 | Rater     | CSS            | Senior Rater | ARPC               |
| ARPC<br>AGR/ART                                                         | Rater     | CSS            | Senior Rater | ARPC               |
| NAF<br>TR/AGR/ART                                                       | Rater     | CSS            | Senior Rater | ARPC               |
| AFRC                                                                    | Rater     | CSS            | Senior Rater | ARPC               |
| AF/RE, HAF,<br>Combatant Command,<br>& Other DOD agencies<br>TR/AGR/ART | Rater     | MAJCOM/A1      | Senior Rater | ARPC               |

#### **Table 3. RDEDB Routing Sequence for Applications**

#### **Additional Information:**

- 1. Rater and Senior Rater may be the same.
- 2. Application routing should closely emulate the routing of an OPR.
- 3. The rater for RIO Det CCs will be the HQ RIO/CC and Senior Rater will be ARPC/CC.
- 4. ARPC applicants will route to the ARPC/CC as the Senior Rater.
- 5. Members assigned to Joint or Combatant Command billets who have Raters/Senior Raters in sister services *may* choose to have their applications routed through the corresponding AF Element (*IMAs may choose to coordinate their application through their respective RIO Det*).

# 4. myPers Screen Shots

## 4.1. EDEB/RSSB/RDEDB myPers Action Request Tab

| Filter All                                                                         |                                           | Role Filter Help                     |                                                   | myPers Home Pa     |
|------------------------------------------------------------------------------------|-------------------------------------------|--------------------------------------|---------------------------------------------------|--------------------|
| view Worklist Action Requests Re                                                   | ports My Roles                            | / Delegations Routing Administration | Messages                                          | Overview Help      |
| splays the number of requests by type th<br>Send me a daily email when I have pen- | at are pending you<br>ding coordination a | r review and action.<br>ctions       | Displays the number of unread me<br>message type. | ssages you have by |
| Total Pending Requests                                                             |                                           | 5                                    | Total Unread Messages                             | 22                 |
| Awards and Decorations                                                             | 0                                         | Non-Paid Points (Guard) 0            | Persona                                           | 0                  |
| DD214 Correction (DD215)                                                           | 0                                         | Retirements (Guard and Reserve) 0    | Role Ass                                          | ignment 4          |
| Evaluations                                                                        | 3                                         | Separations (Guard) 0                | Delegation                                        | on 0               |
| 150/00/0                                                                           | 1                                         | P                                    | Action R                                          | equest 18          |
| Airman                                                                             | evelopment Plan                           | s (Guard and Reserve) 2              | - The second second                               |                    |
| AGR Rev                                                                            | riew Board                                | 0                                    |                                                   |                    |
| Reserve                                                                            | Developmental E                           | ducation Designation Board (RDEDB) 0 |                                                   |                    |
| Reserve                                                                            | School Selection                          | Board (RSSB) 0                       |                                                   |                    |
| Messages                                                                           |                                           |                                      |                                                   |                    |
| isplays your news bulletins.                                                       |                                           |                                      |                                                   |                    |
|                                                                                    |                                           |                                      |                                                   |                    |

# 4.2. EDEB/RSSB/RDEDB myPers Application Link

| myPers                                                                     |                                                                                                    |
|----------------------------------------------------------------------------|----------------------------------------------------------------------------------------------------|
| Role Filter                                                                | Role Filter Help myPers Home Pag                                                                                                    |
| Overview Worklist Action Requests Reports My Roles / Delegations Routing A | Administration                                                                                                    |
| ACTIVE DOTT AT AIR RESERVE AIR NATIONAL GOARD                              | Action Requests Help                                                                                                    |
| Documents I've Requested                                                   | Evaluations (Overview)                                                                                                    |
| Track Previous Support Requests                                            | - MPS or CSS Initiate Officer or Enlisted Performance Report                                                                                                    |
| Need further assistance with a request not listed on this page?            | - Appeal an Evaluation                                                                                                    |
| Create a New Support Request                                               | - Request a Shell on a Member                                                                                                    |
|                                                                            | - Submit a Letter of Evaluation (AF Form 77)                                                                                                    |
| My Records (updates and corrections)                                       | - Submit an Education/Training Report (AF Form 475)                                                                                                    |
| - Request Personal Data Updates                                            | Officer Promotions (Overview)                                                                                                    |
| Update Civilian Employment Information (CEI)                               | - Submit a Letter to the Promotion Board (Officer)                                                                                                    |
| - Update DEERS Information                                                 | - Request a post-Board Counseling (Officer)                                                                                                    |
| - Request Duty History Changes or Corrections                              | - Accelerated and AGR Promotion Application                                                                                                    |
| - Opdate Missing Awards and Decorations Order History                      | - Promotion Calculator                                                                                                    |
| - Request Military Service Date Changes and/or Corrections                 | Eederal Awards and Decorations (Overview)                                                                                                    |
| - Review your Electronic Officer Selection Record (eOSR)                   | - Nominate a Member for MSM, AFCM, AFAM, AAM                                                                                                    |
| - Request Correction to my DD Form 214                                     | - Submit a Military Outstanding Volunteer Service Medal (MOVSM)                                                                                                    |
|                                                                            | - Combat Readiness Medal Certification                                                                                                    |
| My Official Military Personnel Record (view/request conv)                  | - Amend or Revoke a Federal Award or Decoration                                                                                                    |
| - View and Print Documents Online (mill domain required)                   | - Deny Air Reserve Forces Meritorious Service Medal (ARFMSM)                                                                                                    |
| View Current Retirement Points                                             | Retirements (Overview)                                                                                                    |
| - Request a copy of your Performance Report                                | - Apply for Retirement (Reserve, AGR, Mandatory, Pay at Age 60)                                                                                                    |
| - Request a 20 Year Letter (reissue)                                       | - Notification of Eligibility for Retired Pay/RCSBP Package                                                                                                    |
| - Request a Mortgage Letter                                                |                                                                                                    |
| - Request a Reduced Retired Pay Eligibility Date                           | - Request information on my current RCSBP Election                                                                                                    |
| - Request a VA Home Loan Letter                                            | - Request Assistance on Retired Pay Issues                                                                                                    |
| - Request a copy of your Federal Award or Decoration                       | - Reserve Retired Pay Calculator                                                                                                    |
| - Request a list of your current Federal Awards and Decorations            | - RCSBP Calculator                                                                                                    |
| - Request your DD Form 214, Certificate of Release or Discharge            | - Reduced The second second seco |
| - Request Other Documents (Select to view types and descriptions)          | Force Development (Officer Overview)(Enlisted Overview)                                                                                                    |
| - Request a copy of your DD Form 215 (DD Form 214 Correction)              | - Reserve Developmental Education Designation Board (RDEDB)                                                                                                    |
|                                                                            | - Reserve School Selection Board (RSSB)                                                                                                    |
| Information Links                                                          | - Nesse Development Disc (D. OPT                                                                                                    |
| - Air Force Board for Correction of Military Records Guidance              | - Reserve Enlisted Development Plan (R-EDP)                                                                                                    |
| - Total Force U.S. Citizenship Guidance                                    | - AGR Review Board                                                                                                    |
| - TRICARE Reserve Select Information                                       | - Reserve Retired Rev Computition Worksheet                                                                                                    |
|                                                                            | <u>- Reserve Enlisted Developmental Education Board (EDEB)</u>                                                                                                    |
|                                                                            | FSS/JFHQ POC Lisung                                                                                                    |
|                                                                            | <ul> <li>Access, Update, Delete, Edit POC Listings</li> </ul>                                                                                                    |